## Appliquer des services sur vos nœuds

1/3

Pour appliquer des services (tests) sur vos nœuds, rendez-vous sur la page d'un nœud et cliquez sur l'icône

|   | ENTERPRISE                                            |                                                                                                | 📮 🙆 🗹 🕮                        |
|---|-------------------------------------------------------|------------------------------------------------------------------------------------------------|--------------------------------|
|   |                                                       | ÉTAT DE ENTERPRISE Noeud : enterprise<br>Adresse IP 1/27.0.01<br>Grouper                       |                                |
|   | 60 -<br>40 -<br>20 -                                  | normate de service inter<br>Description : service inter                                        | ne                             |
|   | 14-11 16-11 18-11                                     | 20-11 22-11 24-11 26-11 26-1                                                                   |                                |
|   | ETATS DES SERVICES     HISTORIQUE     Init GRAPHIQUES | INVENTAIRE  MATÉRIEL  APPLICATIONS  IISTE DES UNITYS                                           |                                |
|   | REPRÉSENTATION VISUELLE                               | INFORMATIONS GÉNÉRALES                                                                         | CHARGES                        |
| ۲ | +                                                     | 0                                                                                              | CPU : 9%                       |
| 8 |                                                       | debian                                                                                         | RAM : 37%                      |
|   | CPU NET                                               | Nom : debian-bullseye                                                                          | Stockage : 30%                 |
|   | HDD NET                                               | Description : Linux debian-bullseye 5.10.0-9-amd64 #1 SMP Debian 5.10.70-1 (2021-09-30) x86_64 |                                |
|   | HDD                                                   | Position : Esia s.a. 4140 Sprimont                                                             |                                |
| ٠ | +                                                     | Contact : Nicolas Biersart <n.biersart@esia-sa.com></n.biersart@esia-sa.com>                   |                                |
|   |                                                       |                                                                                                |                                |
|   | ETAT DES SERVICES                                     | 🔬 🕥 😐                                                                                          | 🗠 🖨 🏢 « < 1 to 7 (7) > » 100 🗸 |
|   | SERVICE                                               | TION                                                                                           |                                |
|   |                                                       |                                                                                                |                                |

## Vous accédez à l'écran suivant :

| DIFIER SRV-ESIA                                                                                              |                                                                   |                                             |                                                                                      |              |
|----------------------------------------------------------------------------------------------------|-------------------------------------------------------------------|---------------------------------------------|--------------------------------------------------------------------------------------|--------------|
| v-esia 🔘                                                                                                    |                                                                   |                                             |                                                                                      |              |
| ODIFICATION DU NOEUD PARAMÈTRES AVANO                                                                        | ÉS SERVICES ALERTES                                               | PATTERN DE SERVICES                         |                                                                                      |              |
| ECHERCHER                                                                                                    |                                                                   |                                             |                                                                                      |              |
| Jtiliser les champs de recherche pour trouver les plu<br>Par exemple: taper "windows" pour afficher les plug | igins associés ) votre noeuds.<br>ins liés à Microsoft Windows ou | selectionner HP dans les fabricants.        |                                                                                      |              |
| r nom CHECK_SNMP Par type de                                                                                 | plugin Select an Option                                           | • Par fabricant Select an Option            | ▼ Par tag                                                                            |              |
| UGINS                                                                                                    |                                                                   |                                             | Configurer                                                                           | Ajout rapide |
| Nom: CHECK_SNMP<br>Nom du plugin: CHECK_SNMP<br>Type: CHECK<br>Tag:                                          | Nom: Interfa Nom du plug Type: CHECK Tag: INTERFA                 | ce<br>in: CHECK_SNMP_INTERFACE_EASY (<br>CE | Nom: Disque - E/S<br>Nom du plugin: CHECK_SNMP_LINUX_IO<br>Type: CHECK<br>Tag: LINUX | ۲            |
| Nom: Mémoire - RAM<br>Nom du plugin: CHECK_SNMP_LINUX_MEM<br>Type: CHECK<br>Tag: MEM,LINUX                   | Nom: Espace<br>Nom du plug<br>Type: CHECK<br>Tag: STORAG          | Disque<br>in: CHECK_SNMP_LINUX_STORAGE      | Nom: Processeur<br>Nom du plugin: CHECK_SNMP_LOAD<br>Type: CHECK<br>Tag: CPU.LOAD    | ۲            |
|                                                                                                    | Nom du servi                                                      | CHECK_SNMP_LINUX_STORAGE                    | Nom: Processus                                                                       |              |
|                                                                                                    |                                                                   |                                             | Type: CHECK<br>Tag: WINDOWS,LINUX,ESX,PROCESS                                        |              |

Sélectionnez un(des) plugin(s) que vous souhaitez appliquer sur ce nœud. Donnez lui un nom et choisissez un interval pour définir le temps écouler entre 2 tests.

## **Différence entre les plugins GESA et CHECK**

Lorsque vous devez choisir un plugin, vous remarquerez deux types de plugins :

• Les plugins de type GESA :

Ce sont l'ensemble des plugins disponibles pour ESIA Unity. Via ces derniers, le plugin passe au travers de la Unity pour trouver l'information recherchée.

• Les plugins de type CHECK :

Ces plugins interrogent directement le nœud. Ils seront principalement utilisés pour la solution ESIA Infinity et dans certains cas sur ESIA Unity.

Ensuite, cliquez sur « Ajout rapide » pour lancer les services sélectionnés ou cliquez sur « Configurer » pour paramétrer plus d'options.

| MODIFIER SRV-ESIA     |               |                          |                 |            |                                        | × |
|-----------------------|---------------|--------------------------|-----------------|------------|----------------------------------------|---|
| srv-esia 🔘            |               |                          |                 |            |                                        |   |
| MODIFICATION DU NOEUD | PARAMÈTRES A  | VANCÉS                   | SERVICES        | ALERTES    | S PATTERN DE SERVICES                  |   |
|                       |               |                          |                 |            |                                        |   |
| CONFIGURER            |               |                          |                 |            |                                        |   |
| Nom du service:       | CHECK_SNMP_   | CHECK_SNMP_LINUX_STORAGE |                 |            | Intervalle 300 🗘 secondes Priorité 3 * |   |
|                       | Nom du disque | "^/\$"                   |                 |            |                                        |   |
| Paramètres du service | Alerte        | 80                       | 0               | %          |                                        |   |
|                       | Critique      | 90                       | 0               | %          |                                        |   |
|                       | -H \$IP -C \$ | SNMP_CC                  | 0M -m "^/\$" -w | / 80 -c 90 |                                        |   |
| Tester les paramètres |               |                          |                 |            |                                        |   |
|                       | 70            |                          |                 |            | Aiouter                                |   |
|                       |               |                          |                 |            |                                        |   |

## Définir la priorité du service

Vous devez ensuite spécifier la priorité du service (de 1 à 7, 1 étant le plus prioritaire).

Pour chaque service, il est possible de lui attribuer une priorité. C'est-à-dire que vous allez créer une hiérarchie au sein des tests effectués. De cette manière, lors d'une panne majeure, vous recevrez des sms/mails uniquement pour les alertes les plus prioritaires.

Par exemple, vous effectuez un test de fonctionnement sur votre serveur (PING) et un test sur la capacité de stockage. Le premier est de priorité 1, le second est de priorité 3. Si uniquement le test de capacité de stockage rencontre un problème, vous recevrez l'alerte liée. Par contre, si le test de fonctionnement (PING) pose problème, c'est-à-dire que le serveur ne répond plus, vous recevrez uniquement une alerte pour ce problème-là. Effectivement si un appareil ne répond plus, tous les tests effectués dessus ne répondent plus.

Exemple, hiérarchie de priorités pour un site web :

- 1. PING
- 2. CPU
- 3. RAM & Stockage
- 4. Processus
- 5. Base de Données
- 6. Test HTTP Apache
- 7. Test le contenu d'une page web

Dans l'onglet « Alertes », vous pouvez définir les paramètres d'alertes (Consulter Gestion des alertes)

Lorsqu'un service est ajouté, on peut observer dans la barre d'état des services qu'un chiffre est apparu dans une case blanche. Cela signifie que le service est « En attente de traitement ». Notez bien qu'un nœud ne s'affiche dans la « Liste des nœuds » que lorsqu'un service est actif sur ce nœud.

| G |                         |                                                                    | ETAT DES<br>NOEUDS | 7 1 0                                               | 1 ETAT DES<br>SERVICES | 1 28 | 1 0 1 0   |   |
|---|-------------------------|--------------------------------------------------------------------|--------------------|-----------------------------------------------------|------------------------|------|-----------|---|
|   | BONJOUR TAREQ Accueil > | Noeuds > debian-bullseye                                           |                    |                                                     |                        |      | 2 🕈 🔍 🖉 🖬 | à |
|   | DEBIAN-BULLSEYE         |                                                                    |                    |                                                     |                        |      | 📮 🔞 🗹 🤒   | L |
|   |                         | ÉTAT DE DEBIAN-BULLSEYE                                            |                    | Noeud : debian-bullseye<br>Adresse IP : 10.12.0.164 |                        |      |           |   |
|   | 100.0%                  | 100<br>60<br>60<br>20<br>21-11 23-11 25-11 27-11 29-11 01-12 03-12 | 05-1               | Groupe :<br>Nombre de services : 1<br>Description : |                        |      |           |   |

Voir La liste des services disponibles avec ESIA Unity.

Voir La liste des services disponibles avec ESIA Infinity.

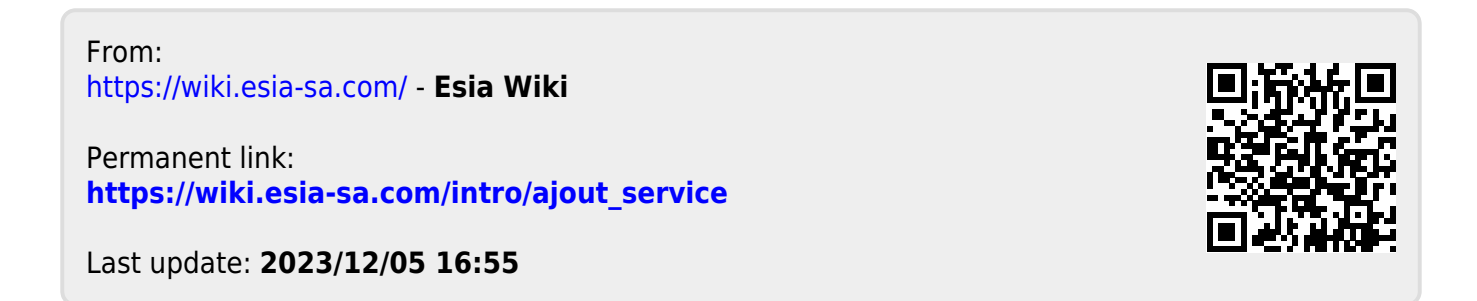